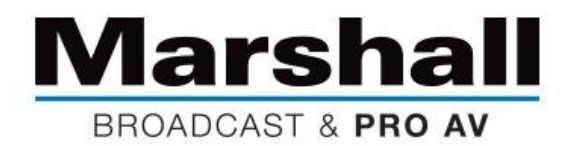

## Firmware Update Instructions for CV605 PTZ Cameras

Congratulations on your purchase of the new Marshall CV605-series PTZ camera. Marshall IP Tech Support recommends a firmware update before first operation to ensure all the latest features and benefits are loaded on your new unit before installation.

Listed below are instructions on how to update the latest firmware, and after firmware update process is complete check to see the firmware was loaded successfully (as seen below on webpage).

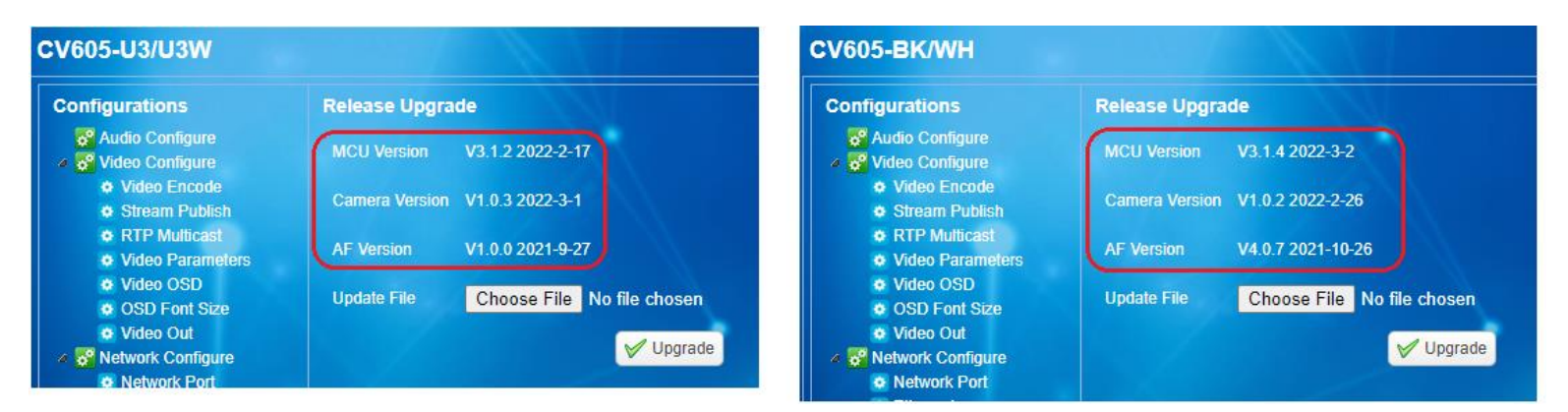

## Firmware Update Procedure:

1. Open internet browser and type in IP address of camera, might need to plug the HDMI or 3GSDI into a monitor to double check if camera is set to DHCP ON/OFF and verify IP address. If you change the DHCP you will have to select **Reboot** in Network Settings before moving forward. Default IP address (DHCP set to OFF) is 192.168.5.163, however if you change the DHCP to ON then the IP network switch will assign the IP address and you'll need to check it in OSD Menu of camera.

2. Camera webpage (Login Username and Password are both "admin" as default).

3. Download firmware files from the CV605 product page specific to the model you own (CV605-BK/WH or CV605-U3/U3W) and save it to a place on your laptop or PC you will remember.

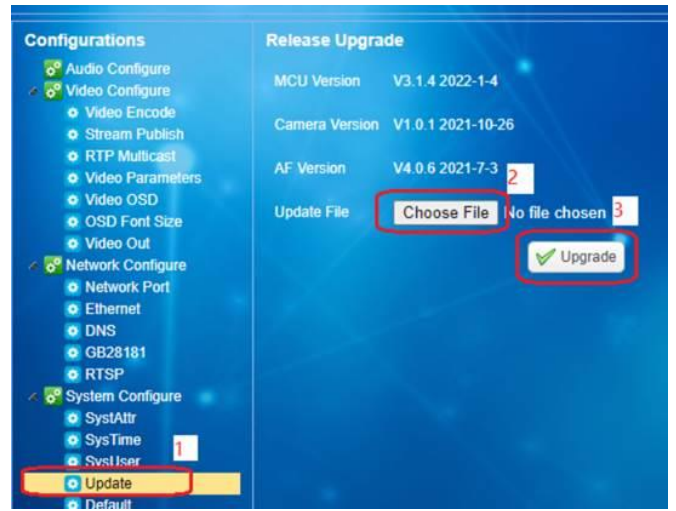

4. Go to Configurations -> Update -> Choose File (select "CV605\_U3\_ARM\_V3.1.2\_20220217.mrg file") -> Click Upgrade.

5. You will see upgrade progress and related message. The camera will reboot after the first file upgrade.

6. Once camera finishes rebooting, close webpage and log in again.

7. Repeat Step 2 to upgrade the second file "D\_CV605\_U3\_1\_V1.0.3\_R\_20220301.mrg".